#### Steps to apply for Short term courses

- 1. Please visit the website(<u>https://stc.cftri.res.in/</u>) and go to step no: 4
- 2. Alternatively, you may visit (<u>https://cftri.res.in/</u>)
- 3. Click on "Skill Development tab"

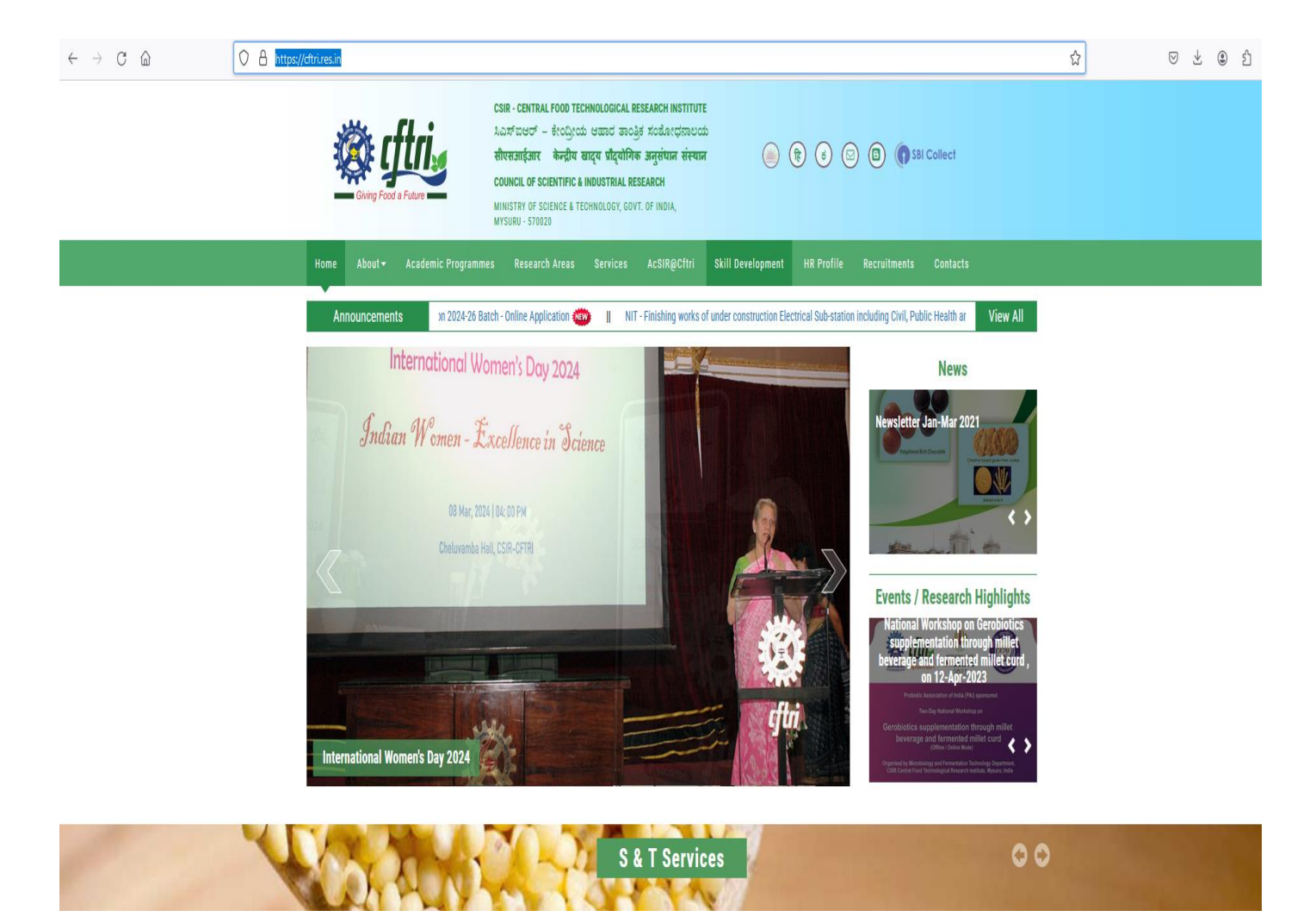

4. Schedule of short term courses for the financial year is available under "Schedule 2024 - 25"

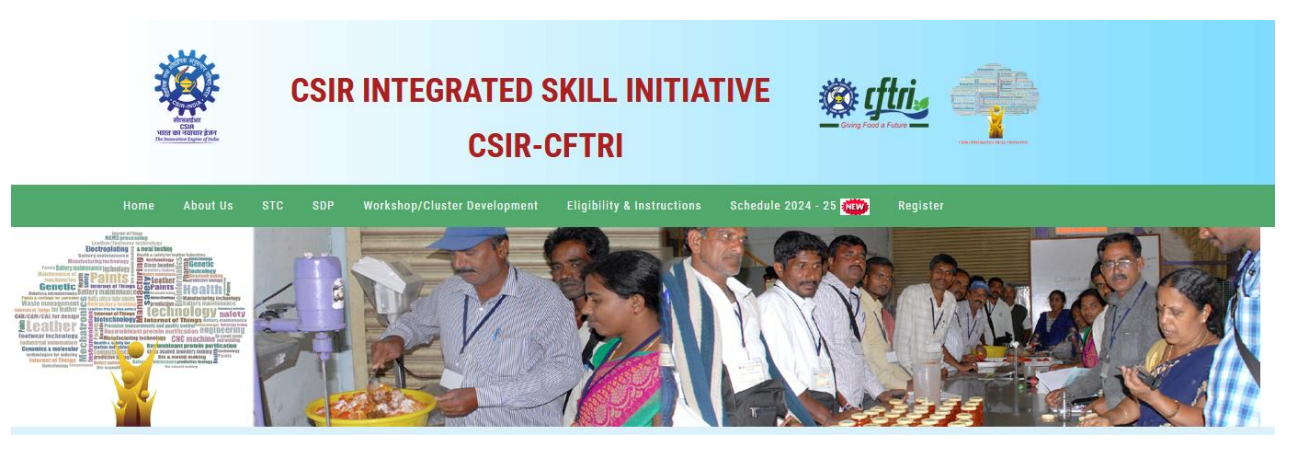

5. After viewing the Schedule, click on "Register/Login" tab.

\*\*\* User has to register themselves in the portal to view the details and apply for their interested courses (It is and one-time activity).

| LOGIN                                           |          |  |  |  |  |
|-------------------------------------------------|----------|--|--|--|--|
| E-Mail ID *                                     |          |  |  |  |  |
| Username                                        | Username |  |  |  |  |
| Password *                                      |          |  |  |  |  |
| Password                                        |          |  |  |  |  |
| Login                                           |          |  |  |  |  |
| New User Register here                          |          |  |  |  |  |
| Individual User Industries/Academic/Other Users |          |  |  |  |  |

6. Register yourself under "New User Register here" (If you are coming as an individual user) or else Register yourself under "Industries / Academic / Other Users" (Go to step no : 18)

| Full name *                                                                                          |                                                                                                   |
|----------------------------------------------------------------------------------------------------|---------------------------------------------------------------------------------------------------|
| Address *                                                                                            | Gender<br>O Male O Female O Others<br>Country *<br>Select Country ~<br>State *                    |
| Qualification                                                                                        | Select State  City * City                                                                         |
| Organization                                                                                         | Pincode *                                                                                         |
| Designation                                                                                          | Experience(Years)                                                                                 |
| E-mail ID*                                                                                           | Mobile No *                                                                                       |
| Password *                                                                                           | Confirm Password *                                                                                |
| Physically Handicapped () Yes () No<br>Ex-ServiceMan () Yes () No                                    | Category O SC/ST O OBC O EWS O General<br>Upload Category Certificate<br>Browse No file selected. |
| Upload ID Proof (Adhaar,Voter ID,DL,PAN<br>card,Passport or any govt ID)<br>Browse No file selected. | Upload Photo<br>Browse No file selected.                                                          |

Copyright © 2024 CSIR-CFTRI. All Rights Reserved. Developed & Maintained by Short Term Courses

7. Fill all the relevant information after that click on "Submit button"

User registered successfully.

8. Once you click on "Ok button" It will automatically redirect it to "Login Page"

ОК

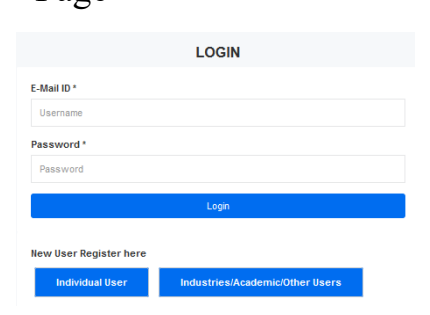

9. Using the registered "Email id" and "Password" click on "Login tab" (the dashboard displays upcoming three months' short term courses)

| 🔅 ftris               | •                   |       | τν.<br>Ιν                                                                                                    |
|-----------------------|---------------------|-------|----------------------------------------------------------------------------------------------------|
| Giving Faild a Falare |                     |       | Home / Dathboard                                                                                                    |
| Parti                 | Participation Graph | Upcon | Participated Program Part Program     Part Program                 |
|                       | -                   | 6     | Cell Colleva and Mohadra Malage Techniques Edit Colleva and Mohadra Malage Techniques Edit Colleva and Mohadra Malage Techniques Edit Colleva and Mohadra Malage Techniques Edit Colleva and Edit Colleva and Edit Colleva and Edit Malage Techniques Edit Colleva and Edit Malage Techniques Edit Colleva and Edit Malage Techniques Edit Colleva and Edit Malage Techniques Edit Colleva and Edit Malage Techniques Edit Colleva and Edit Malage Techniques Edit Colleva and Edit Malage Techniques Edit Colleva and Edit Malage Techniques Edit Colleva and Edit Malage Techniques Edit Colleva and Edit Malage Techniques Edit Colleva and Edit Malage Techniques Edit Colleva and Edit Malage Techniques Edit Colleva and Edit Colleva and Edit Malage Techniques Edit Colleva and Edit Malage Techniques Edit Colleva and Edit M          |
|                       |                     | 6     | INSERTOR, PROPERLIKE AND PETT MANAGEMENT TECHNOLOGY FOR ETRADE TO OC COMMONTSE  TELESTER 4.00210  TELESTER 4.00210 TELESTER 4.00210 TELESTER 4.00210 TELESTER 4.00210 TELESTER 4.00210 TELESTER 4.00210 TELESTER 4.00210 TELESTER 4.00210 TELESTER 4.00210 TELESTER 4.00210 TELESTER 4.00210 TELESTER 4.0021 TELESTER 4.0021 T          |
|                       |                     | 6     | Application of Lipide downadorpaph - mass quadrametry S.C. MID in Lipide (proble analysis<br>2018/2014-505/2014) 2019<br>2019/2014<br>The sectory paper memory and the sectory of the sectory of the sectory of the sectory and the sectory of the sectory and the sectory of the sectory and the sectory of the sectory and the sectory of the sectory and the sectory of the sectory and the sectory of the sectory of the sectory |

10. whichever course you are interested in "Click here for registering" tab

| i. =                                                                                                    |                                                                                                    |                                                                                                    |
|----------------------------------------------------------------------------------------------------|----------------------------------------------------------------------------------------------------|----------------------------------------------------------------------------------------------------|
| 2                                                                                                    |                                                                                                    | Home J Progra                                                                                                    |
|                                                                                                    |                                                                                                    |                                                                                                    |
| Program Details                                                                                                    |                                                                                                    |                                                                                                    |
|                                                                                                    | BASICS II                                                                                                    | N FLOUR MILLING AND QUALITY EVALUATION OF FLOUR                                                                                                    |
|                                                                                                    |                                                                                                    | The twing properties would have to fairly of when not party fair relations (the clearing and conditioning for when; ) ((ing of when; ) for relations; ) wangement is relier from mU Party payers of mile protocol four which are appreciable would be appreciable of from the protocol four and the party of the party of t |
| MACSINGON THE TAXANS PROGRAMME<br>MACSINGON AND AND AND AND AND AND AND AND AND AN                                                                                                    |                                                                                                    | Timing : 0.00 AM to 5.00 PM                                                                                                    |
| The forming programme would face on IRANNO INT                                                                                                    |                                                                                                    | Course Organizer: Dr. Suresh Dilipso Sakhare                                                                                                    |
| Coulty of wheat and poding     Found in advantance of the second second se                                                                                                    |                                                                                                    | Total Seats : 30                                                                                                    |
| theat (Pockaive stidl), Registerior AL Conse<br>registerior Carticole, working Linco E.<br>> tilling of wheat (Device in the                                                                                                    |                                                                                                    | Bank Details (Byyant soundars                                                                                                    |
| Found control     Found control     Today and a second to an an apparent if in the second dow.     Today and a second dow.                                                                                                    |                                                                                                    | Steps for Transaction                                                                                                    |
| Four-addheas     Four-guilty-parameter     Four-guilty-parameter     Collect (Drite-Four-er:Exten)                                                                                                    |                                                                                                    | Step 1: Pay the rejustration fee of Rs. 1000 through and officer                                                                                                    |
| Pediatry Indule miling and aveily     Paging the subject to review against the setup of the vector of the vector.     Cover Character                                                                                                    |                                                                                                    | step 21 Share the transaction orbans and the payment receipt to be uploaded here. See 3 : After the verification, office of STC will provide instruction for the next level payment.                                                                                                    |
| Do Tumen Observe Stationer<br>Four Hilling, Description<br>Technology: Descriptioner<br>Technology: Descriptioner<br>Technology: Descriptioner<br>M. Replanationer                                                                                                    |                                                                                                    | Torp 4: Acceptance Letter will be assed to all eligible participants.                                                                                                    |
| Unit Series Curves, MC.<br>Dividence (2010)<br>Dividence (2010)<br>Divid |                                                                                                    | Upload Repistration Fee Transaction Detail                                                                                                    |
| ficuladje of the subject under     E (2) probability in bein     discrete and preferably in bein     discrete.     for further interruption about our                                                                                                    |                                                                                                    | Transaction Number :                                                                                                    |
| <ul> <li>Envirologie of Digitals is searching in Mehrins, Insining programmes and<br/>as the medium of presentation on does application lag and to<br/>and Advectoria Digitals.</li> </ul>                                                                                                    |                                                                                                    |                                                                                                    |
| bbellows.clib.es.c                                                                                                    |                                                                                                    | Transaction Date:                                                                                                    |
|                                                                                                    |                                                                                                    | Treasuring Language                                                                                                    |
|                                                                                                    |                                                                                                    | 1                                                                                                    |
| View Flyer                                                                                                    |                                                                                                    | Tanaacion Reolpt:                                                                                                    |
|                                                                                                    | Fee Structure :                                                                                                    | Prover. No fits selected.                                                                                                    |
|                                                                                                    | Replatation Fee : 1000 Ra                                                                                                    | 8.6ms                                                                                                    |
| Acc                                                                                                    | Course fee : 12000 Rs                                                                                                    |                                                                                                    |
| ★ Registration Fee of àt1*1,000/- to be paid before filling the unline form                                                                                                    | for registration. Psyment instructions. Link for paying the registration fee : https://www.onlinesbi.sbi/<br>colocalecthome.htm?corpD=294986                                                                                                    |                                                                                                    |
| There is a registration fee of acr1,000- which will be adjusted along with<br>will put be best efforts to conduct the courses as per memory of the<br>modifyieschealth for accurace sacroff or the availability of the forcher. The<br>registrations for a particular course desail&1" neet two weeks before the<br>the functionary provides and the set of the set of the set of the set of the<br>other function your 2022 AL the registra-<br>tion of the set of the set of the set of the set of the set of the set of the<br>the function your 2022 AL the registra-<br>tion of the set of the set of the set of the set of the set of the set of the<br>set of the set of the set of the set of the set of the set of the<br>set of the set of the set of the set of the set of the set of the set of the<br>set of the set of the set of the set of the set of the set of the set of the<br>set of the set of the set of the set of the set of the set of the set of the set of the<br>set of the set of the set of the set of the set of the set of the set of the<br>set of the set of the set of the set of the set of the set of the set of the<br>set of the set of the set of the set of the set of the set of the set of the<br>set of the set of the set of the set of the set of the set of the set of the set of the<br>set of the set of the set of the set of the set of the set of the set of the set of the<br>set of the set of the set of the set of the set of the set of the set of the set of the<br>set of the set of the se                                                                                                    | the course fee of the particular course. The registration free is now refundable. Even though the least-<br>nee may be externed factors may affect rescheduling of particular course. The least-the reserves rights to<br>suppresentitistic-befording of a particular course may also happen in case of the minimum number of<br>commencement of the course. If the bratistic coulds/CF value to conduct a particular course throughout<br>for the value of the distribution of the substance coulds/CF value to course the particular course throughout<br>for the value the minipage. |                                                                                                    |
| Course/Training Fee : The training fee mentioned on each programme s<br>working lunch, session tes and participation certificate will be issued to the<br>intimated through mail for making the payment of tro                                                                                                    | heduled for the financial year 2023-04. The fee which is inclusive of 00T and includes Registration bit,<br>successful candidates who attended the course with 10Ts attendance. The registrend applicants will be<br>ning fee within the prescribed date to reserve their seats for the particular course.                                                                                                    |                                                                                                    |

11. Click on "SBI Collect"

## Steps for Transaction

Step 1 : Pay the registration fee of Rs. 1000 through SBI Collect

Step 2 : Share the transaction details and the payment receipt to be uploaded here.

Step 3 : After the verification, office of STC will provide instruction for the next level payment.

Step 4 : Acceptance Letter will be issued to all eligible participants.

12. Under Payment Category select "Short Term Courses"

#### **Payment instructions:**

A. Link to SBI Collect URL: https://www.onlinesbi.sbi/sbicollect/icollecthome.htm?corpID=299364

### B. Select Payment Category as: 'Short Term Course'

| → C                   | llect/icollecthome.htm?corpID=299364                                                                                                    |
|-----------------------|----------------------------------------------------------------------------------------------------|
| <b>7</b> SBI          | SB CO                                                                                                    |
| Payment Progress      | Enter Payment Details Verify Payment Details                                                                                                    |
|                       |                                                                                                    |
| Enter Payment Details | AMPUS, MYSORE , MYSORE-570020                                                                                                    |
| Enter Payment Details | AMPUS, MYSORE , MYSORE-570020                                                                                                    |
| Enter Payment Details | AMPUS, MYSORE , MYSORE-570020 Select any Category  Application Fees - Regular Appointment CFTRI GUEST HOUSE CHARGES,MYSURU CFTRI HOSTEL CHARGES,MYSURU Back |

C. In the 'Choose category of payment', please select "SHORT TERM COURSE"

| State Bank Collect × +          |                                                                                                    |                                                               |                                                                                                    |
|---------------------------------|----------------------------------------------------------------------------------------------------|---------------------------------------------------------------|----------------------------------------------------------------------------------------------------|
| Payment Category <sup>*</sup> : | Short Term Course                                                                                              |                                                               |                                                                                                    |
| Chose category of payment *     | SHORT TERM COURSE *                                                                                            |                                                               |                                                                                                    |
| Applicant Name *                |                                                                                                    |                                                               |                                                                                                    |
| Address *                       |                                                                                                    |                                                               |                                                                                                    |
| Mobile No *                     |                                                                                                    |                                                               |                                                                                                    |
| Reference/Advt No/Course No *   |                                                                                                    |                                                               |                                                                                                    |
| Email ID *                      |                                                                                                    |                                                               |                                                                                                    |
| Name of the Department          |                                                                                                    |                                                               |                                                                                                    |
| Amount*                         |                                                                                                    |                                                               |                                                                                                    |
| Remarks :                       |                                                                                                    |                                                               |                                                                                                    |
|                                 |                                                                                                    | 4                                                             |                                                                                                    |
| Enter Your Details              |                                                                                                    |                                                               |                                                                                                    |
| Individual     Organisation / C | orporate                                                                                                    |                                                               |                                                                                                    |
|                                 | or portate                                                                                                    |                                                               | [dtl/mm/aasa]                                                                                        |
| Name :                          |                                                                                                    | Date of Birth :                                               | [rowww.x333]                                                                                         |
| Mobile No <sup>°</sup> :        | On successful completion of payment you will receive the transaction<br>reference number on this mobile number | Email ID :                                                    | On successful completion of payment, you will receive the trans<br>reference number on this email ID |
|                                 |                                                                                                    | □ I have read and agreed to the <u>Terms &amp; Conditions</u> |                                                                                                    |

D. All other necessary details to be filled. <u>Please note that the "Address" field</u> should not have any special characters. (including: comma, dot, #, -, :).

| State Bank Collect × +        |                                                                                                    |                                                  |                                                                                                    |  |  |
|-------------------------------|----------------------------------------------------------------------------------------------------|--------------------------------------------------|----------------------------------------------------------------------------------------------------|--|--|
| - → C                         |                                                                                                    |                                                  |                                                                                                    |  |  |
| Payment Category :            | Short Term Course *                                                                                             |                                                  |                                                                                                    |  |  |
| Chose category of payment *   | SHORT TERM COURSE *                                                                                             |                                                  |                                                                                                    |  |  |
| Applicant Name *              | pantosh Kuman                                                                                                   | Special Characters should be                     |                                                                                                    |  |  |
| Address *                     | HUS CHILDREN TEMPERATURA Delhi 92                                                                               | avoided in "Address" field                       |                                                                                                    |  |  |
| Mobile No *                   |                                                                                                    |                                                  |                                                                                                    |  |  |
| Reference/Advt No/Course No * | STC-01                                                                                                    |                                                  |                                                                                                    |  |  |
| Email ID *                    | antoshkumar@gmail.com                                                                                           |                                                  |                                                                                                    |  |  |
| Name of the Department        | STC                                                                                                    |                                                  |                                                                                                    |  |  |
| Amount *                      | 1000                                                                                                    |                                                  |                                                                                                    |  |  |
| Remarks :                     | Registration fee for STC-01                                                                                     |                                                  |                                                                                                    |  |  |
|                               |                                                                                                    |                                                  |                                                                                                    |  |  |
| Enter Your Details            |                                                                                                    |                                                  |                                                                                                    |  |  |
| Organisation                  | Corporate                                                                                                    |                                                  |                                                                                                    |  |  |
| Name :                        | Santosh Kuma                                                                                                    | Date of Birth *:                                 |                                                                                                    |  |  |
| Mobile No :                   | 18 19 19 19 19 19 19 19 19 19 19 19 19 19                                                                       | Email ID :                                       | santoshkumar@gmail.com                                                                                |  |  |
|                               | On successful completion of payment, you will receive the transaction<br>reference number on this mobile number |                                                  | On successful completion of payment, you will receive the transa<br>reference number on this email ID |  |  |
|                               |                                                                                                    | I have read and agreed to the Terms & Conditions |                                                                                                    |  |  |

- E. Please enter the 'course code' of the course you are interested to attend as "Reference/Advt.No/Course No." like STC-01 as mentioned in the above image/screenshot.
- F. Please select "I have read and agreed to the Terms & Conditions" and "Enter the text as shown in the image (Captcha)" and select "Next".

| State Bank Collect × +                              |                                                                                                    |                                                             |                                                                                                    |
|-----------------------------------------------------|----------------------------------------------------------------------------------------------------|-------------------------------------------------------------|----------------------------------------------------------------------------------------------------|
| ← → C 🌲 onlinesbi.sbi/sbicollect/payr               | ment/listcategory.htm                                                                                           |                                                             |                                                                                                    |
| Name of the Department                              | STC                                                                                                    | _                                                           |                                                                                                    |
| Amount *                                            | 1000                                                                                                    | -                                                           |                                                                                                    |
| Remarks :                                           | Registration fee for STC-01                                                                                     |                                                             |                                                                                                    |
|                                                     |                                                                                                    | <u>4</u>                                                    |                                                                                                    |
| Enter Your Details                                  |                                                                                                    |                                                             |                                                                                                    |
| Individual     Organisation / Corp                  | porate                                                                                                    |                                                             |                                                                                                    |
| Name :                                              |                                                                                                    | Date of Birth :                                             | 01/01/200                                                                                                  |
| Mobile No :                                         | 98 1 1 1 1 1 1 1 1 1 1 1 1 1 1 1 1 1 1 1                                                                        | Email ID :                                                  | an ingining aggmail.com                                                                                    |
|                                                     | On successful completion of payment, you will receive the transaction<br>reference number on this mobile number |                                                             | On successful completion of payment, you will receive the transaction<br>reference number on this email ID |
|                                                     | E                                                                                                    | I have read and agreed to the <u>Terms &amp; Conditions</u> |                                                                                                    |
| Enter the text as shown in the image <sup>*</sup> : | epx5k <br>Select one of the Captcha options *                                                                   | epx5k C                                                     |                                                                                                    |
|                                                     |                                                                                                    | Back Reset Next                                             |                                                                                                    |

G. Please verify the details and click the "Next" button again to select various payment options or 'Back" to modify in case of any correction.

| State Bank Collect × +       |                                      |                            |  |  |  |  |
|------------------------------|--------------------------------------|----------------------------|--|--|--|--|
| → C                          |                                      |                            |  |  |  |  |
| Verify Payment Details       |                                      |                            |  |  |  |  |
| 🎄 🕅 CFTRI                    |                                      |                            |  |  |  |  |
| Payment Details              |                                      |                            |  |  |  |  |
| Payment Category :           | Short Term Course                    | Total Amount :INR 1,000.00 |  |  |  |  |
| Chose category of payment:   | SHORT TERM COURSE                    |                            |  |  |  |  |
| Applicant Name:              | Santosh Kumar                        |                            |  |  |  |  |
| Address:                     | Delhi 92                             |                            |  |  |  |  |
| Mobile No:                   | 94                                   |                            |  |  |  |  |
| Reference/Advt No/Course No: | STC-01                               |                            |  |  |  |  |
| Email ID:                    | santosm <mark>uman</mark> @gmail.com |                            |  |  |  |  |
| Name of the Department:      | STC                                  |                            |  |  |  |  |
| Amount:                      | 1000                                 |                            |  |  |  |  |
| Remarks :                    | Registration Fee for STC-01          |                            |  |  |  |  |
|                              |                                      | Back Next                  |  |  |  |  |

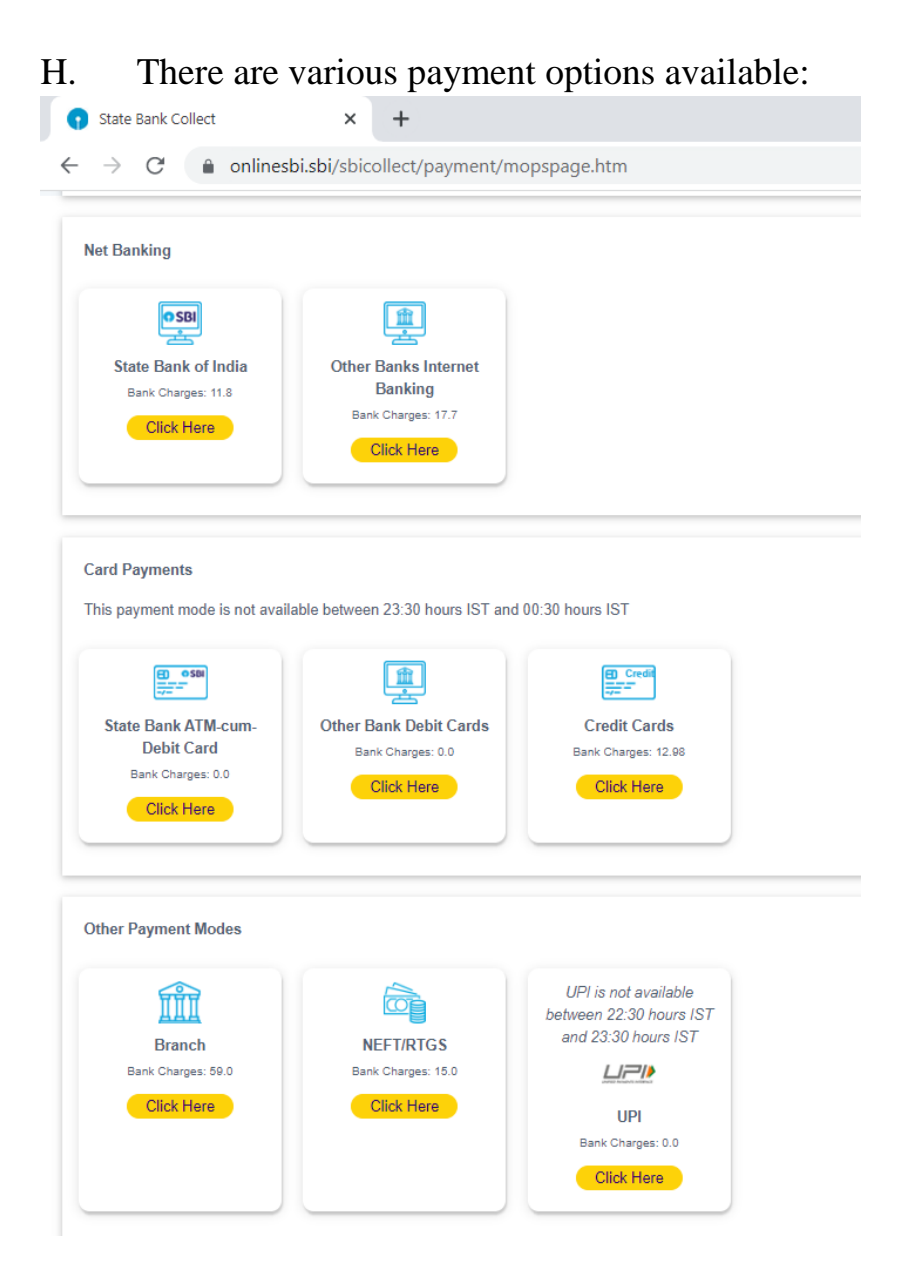

- I. Choose your preferred payment option and pay the registration fee. You may also pay through SBI branches for which you have to generate the challan from this site and have to visit any SBI branch near your area for making the payment.
- J. After successful online transaction, please note down the **SBCollect Reference Number** (generally starts with DU.....). Please **download the e-receipt** generated after successful transaction which needs to be uploaded during the online registration for the program. If you are paying through branch, the challan will be signed & sealed by them. Please upload the scanned copy while online registration for the program.
- K. Now the applicant has to fill the online registration form.

- L. In the E-receipt if the transaction status is pending then candidate have to check the status of the transaction by clicking link of SBcollect (as mentioned in step:1) and choose the option "TRANSACTION HISTORY". The receipt can be downloaded through OTP option or after providing the necessary information like mobile number, date of birth etc. If the transaction is failed, then applicant may ensure that the amount has been returned to their account according to the payment option they have chosen. Also, they have to make fresh payment and upload the e-receipt to be considered for the skill development program.
- M. CSIR-CFTRI prefers the applicants to pay the registration fee through SBCollect service of SBI. In case the applicant faces any issue in SBCollect, they may pay the fee through NEFT with the following information:

Name of beneficiary: DIRECTOR, CSIR-CFTRI, MYSORE Account Number: 64018311818 Bank name: STATE BANK OF INDIA Branch name: CFTRI BRANCH IFSC Code: SBIN0040055

The applicant has to fill the reference as the corresponding **course code.** (e.g. STC-01).

13. Kindly upload the transaction details here and "Submit" for admin verification.

| Upload Registration Fee Transaction Detail |
|--------------------------------------------|
| Transaction Number :                       |
|                                            |
| Transaction Date :                         |
|                                            |
| Transaction Amount :                       |
| 1000                                       |
| Transaction Receipt :                      |
| Browse                                     |
| Submit                                     |
|                                            |
| ① 14.139.158.39                            |
| Transaction Details Uploaded Successfully  |
|                                            |

14. Kindly wait for your payment verification from the admin side. (It usually takes 3 to 4 working days). Kindly login with the registered email id and password after receiving email from (<u>stc@cftri.res.in</u>)

15. Kindly make the remaining course fee, and upload the transaction

details and wait for the admin verification

| Upload Course Fee Transaction Detail |
|--------------------------------------|
| Transaction Number :                 |
| 0                                    |
| Transaction Date :                   |
|                                      |
| Transaction Amount :                 |
| -12,900.                             |
| Transaction Receipt :                |
| Browse No file selected.             |
| Submit                               |

16. Accommodation is available on first-cum-first- served basis (hostel

facility with non-AC rooms on twin-sharing basis).

Note: Accommodation is optional

#### Upload Accomodation Fee Transaction Detail

| Transaction Number :                         |        |  |  |
|----------------------------------------------|--------|--|--|
|                                              |        |  |  |
| Transaction Date :                           |        |  |  |
| dd / mm / yyyy                               |        |  |  |
| Transaction Amount :                         |        |  |  |
| Transaction Receipt :<br>Browse No file sele | ected. |  |  |
| Submit                                       |        |  |  |

17. After payment confirmation from admin side, an Acceptance letter will be sent to registered email id.

# 18. For Participants "Industries/ Academic/ other users"

| LOGIN                  |                                 |  |  |
|------------------------|---------------------------------|--|--|
| E-Mail ID *            |                                 |  |  |
| Username               |                                 |  |  |
| Password *             |                                 |  |  |
| Password               |                                 |  |  |
|                        | Login                           |  |  |
| New User Register here |                                 |  |  |
| Individual User        | Industries/Academic/Other Users |  |  |

| Registration                               |                    |  |  |  |
|--------------------------------------------|--------------------|--|--|--|
| Name Organization / Institute / Academic * |                    |  |  |  |
|                                            |                    |  |  |  |
| Address *                                  | Country *          |  |  |  |
|                                            | Select Country v   |  |  |  |
|                                            | State *            |  |  |  |
|                                            | Select State v     |  |  |  |
| /11.                                       | City *             |  |  |  |
|                                            | City ~             |  |  |  |
| Pincode *                                  | Mobile No *        |  |  |  |
|                                            |                    |  |  |  |
| GST Details                                | E-mail Id *        |  |  |  |
|                                            |                    |  |  |  |
| Password *                                 | Confirm Password * |  |  |  |
|                                            |                    |  |  |  |
|                                            |                    |  |  |  |
| Company Profile                            |                    |  |  |  |
| Select Company Profile v                   |                    |  |  |  |
| Registe                                    | er Login           |  |  |  |
|                                            |                    |  |  |  |

Copyright © 2024 CSIR-CFTRI. All Rights Reserved. Developed & Maintained by Short Term Courses

### 19. Complete the registration process

#### ① 14.139.158.39

User registered successfully.

20. Using the registered "Email id" and "Password" click on "Login tab"

#### 21. The dashboard displays upcoming three months' short term courses

**Upcoming Program** 

|     | RASICS IN FLOUD MILLING AND OUALITY EVALUATION OF FLOUD postpopod                                                                                                    |                                                        |
|-----|----------------------------------------------------------------------------------------------------|--------------------------------------------------------|
|     | DAGING INTEOUR MILLING AND QUALITTEVALUATION OF FLOUR posipolied                                                                                                    |                                                        |
|     | 2024-08-05 to 2024-08-09                                                                                                    | 2024-2025                                              |
|     | The training programme would focus on Quality of wheat and grading,Flour mill machineries,Wheat cleaning and conditioning flow sheet ,Milling of<br>wheat,Flour mill control,Energy management in roller flour mill,Packaging aspects of milled products,Flour additives,Flour quality parameters,Practice<br>include milling and quality evacuation of flour                                                                                                    | al's                                                   |
|     | ✓ Interested                                                                                                    |                                                        |
| a   | Cell Culture and Molecular biology Techniques                                                                                                    |                                                        |
|     |                                                                                                    |                                                        |
|     | 2024-05-20 to 2024-05-22                                                                                                    | 2024-2025                                              |
|     | The training programme would focus on: Day 1; Preparation of complete media and sterilization methodsCell subculture and preservation, Cell viabili<br>(MTT), Protein and RNA isolation from cultures cells, Apoptosis Assay Day 2: Cell Revival, Exosome (extracellular vesicles) isolation from food sourc<br>cultures cells, SDS-PAGE and western blot, Exosome co-culture and cellular uptake study Day 3:qRT-PCR, Plasmid(GFP&RFP) transfection, Agarose Gel<br>Electrophoresis                                                                                                    | ity assay<br>es and                                    |
|     | ✓ Interested                                                                                                    |                                                        |
|     |                                                                                                    |                                                        |
| Lg_ | FUMIGATION, PROPHYLAXIS AND PEST MANAGEMENT TECHNIQUES FOR STORED FOOD COMMODITIES                                                                                                    |                                                        |
|     | 2024-05-31 to 2024-06-14                                                                                                    | 2024-2025                                              |
|     | The training programme would focus on: Overview on major stored product and household insect pests (General entomological Principles, biology, b<br>and Identification techniques etc.) in food commodities/storage premises with demonstration.Insect Infestation detection techniques (Physical, Che<br>Mechanical) in stored food ommodities/ storage premises with demonstrations. Methods of insect pest control (Physical, Chemical, and Biological)<br>food commodities/ storage premises.Overview on structural pests viz: termites, wood borers – physiology and identification of different termite spec<br>prevention and control of termites during pre and post construction stages with demonstration. Overview on household insect pests viz; cockroach,<br>housefly and mosquitoes: their ecology, behavior and management at household level. Summary on incidental pests and their ecology, behavior and | ehavior<br>emical and<br>in stored<br>cies;<br>bedbug, |

- 22. Whichever course you are interested in "Click here for registering" tab
- 23. Fill the relevant information

| Participants Information : |                           |  |
|----------------------------|---------------------------|--|
| Number of Participants :   | Total Amount to be paid . |  |
| <u> </u>                   |                           |  |
|                            | submit                    |  |
|                            |                           |  |
|                            |                           |  |

24. Send an email to (stc@cftri.res.in) for any queries or further communications.